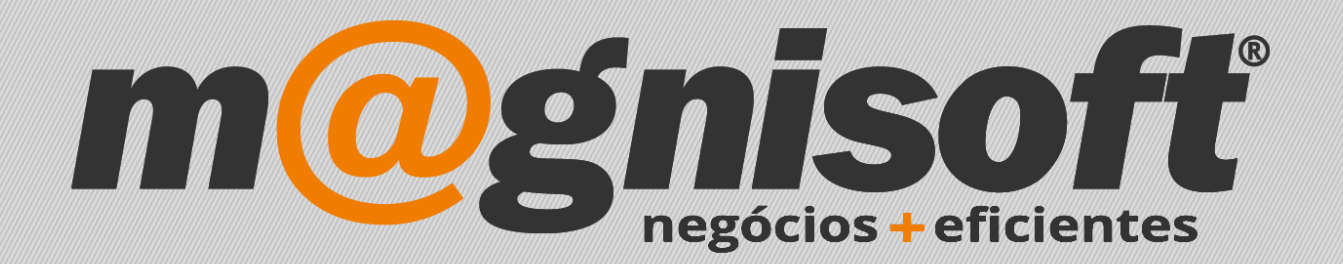

## OranGest

Ficha Técnica Nº 25

Imagem de Artigos nos Botões de Acesso Rápido (POS)

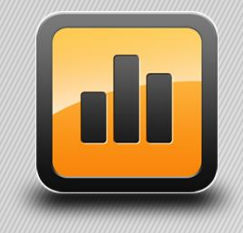

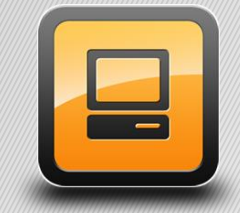

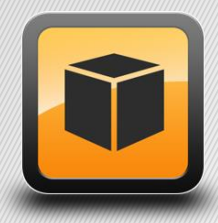

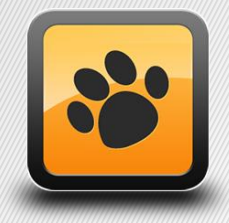

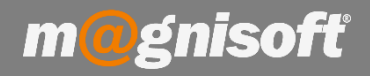

## Ficha Técnica Nº 25 – Imagem de Artigos nos Botões de Acesso Rápido (POS)

## Introdução:

De forma a agilizar a utilização do POS, poderá associar aos artigos à sua imagem, proporcionando ao utilizador uma experiência mais intuitiva.

## **Funcionamento:**

1 – Certifique-se de os artigos têm a família definida, caso contrário não aparecem no POS.

2 – Para que a imagem dos artigos nos botões de acesso rápido no POS surja visível deverá proceder às seguintes configurações na Ficha do Artigo->Separador 'FrontOffice POS'.

- Ativar a opção 'Utilizar no FrontOffice?'
- Ativar a opção 'Mostrar nos botões de acesso rápido?'
- Inserir a imagem através, por exemplo, do 'Botão de importação'.
- Pode dar um nome diferente ao artigo, para o POS.

| 🗏 Principal 🗄 Preços                                                                                                    | 🕤 Stocks 🔳                                          | Descrição  | 🖻 Observações | °°° Campos do Utilizador     | Galeria de Imagens                 | FrontOffice POS |  |  |  |
|----------------------------------------------------------------------------------------------------|-----------------------------------------------------|------------|---------------|------------------------------|------------------------------------|-----------------|--|--|--|
| Nome no POS: Livro "O Setimo Selo" José Rodrigues dos Santos - Gradiva                                                              |                                                     |            |               |                              | Impressora POS:                    |                 |  |  |  |
| Opções                                                                                                    |                                                     |            |               | Imagem nos botõ              | Imagem nos botões de acesso rápido |                 |  |  |  |
| Utilizar no FrontOffice<br>Pede Quantidade?<br>Pede Preço?<br>Adquire quantidade pe<br>Mostrar nos botões de<br>Gerar documento Che | ela Balança?<br>acesso rápido?<br>que Oferta automa | ticamente? |               |                              | O SÉTIMO<br>SELO                   |                 |  |  |  |
| Artigo a Sugerir:<br>Unidade de Medida:<br>Tipo de Quantidade:<br>Cartão Cliente                                                    | UNIDADE<br>Inteiro                                  | ···        | -             |                              |                                    |                 |  |  |  |
| Movimenta pontos em ca<br>Valorização extra de por<br>Tipo de Valorização:                                                          | ntão diente?<br>ntos:<br>Pontos                     |            | ¢]<br>▼       | Cor do Botão<br>Cor do Texto |                                    | <br>▼           |  |  |  |

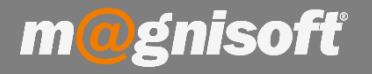

Após os passos anteriores verificará, ao aceder à Seleção de Artigos no POS, que a imagem associada ao artigo surge visível nos botões de acesso rápido.

| m@gnisoft                 |                                                                                                    |                |                          |                          |                                                                     |                          |                                                                    |  |  |  |  |  |
|---------------------------|----------------------------------------------------------------------------------------------------|----------------|--------------------------|--------------------------|---------------------------------------------------------------------|--------------------------|--------------------------------------------------------------------|--|--|--|--|--|
| Alterar<br>Quantidade     | (FD) FATURA                                                                                                 | 0,00           | 61.500                   | 1ª Família               | 0.570                                                               | 60.280                   | 2ª Família                                                         |  |  |  |  |  |
| Ø<br>Desconto 5           | Lu lu: 'u: Lu lu' lu, Lu lu: s =<br>Código Qtd. Preço Desc. 4<br>Descrição                                  | Total          | ARTIGO ARMAZEM<br>LOJA 1 | Boneca Jaggets<br>Famosa | CD Mafalda Veiga<br>e João Pedro Pais<br>"Lado a Lado"<br>Som Livre | Jogo Monopólio<br>Parker | Livro "O Setimo<br>Selo" José<br>Rodrigues dos<br>Santos - Gradiva |  |  |  |  |  |
| ی<br>Desconto %           |                                                                                                    |                |                          |                          |                                                                     |                          |                                                                    |  |  |  |  |  |
| Freço da<br>Linha         |                                                                                                    |                |                          |                          |                                                                     |                          |                                                                    |  |  |  |  |  |
| Q<br>Pesquisar<br>Artigos | <sem apresen<="" dados="" para="" td=""><td>tar&gt;</td><td></td><td></td><td></td><td></td><td></td></sem> | tar>           |                          |                          |                                                                     |                          |                                                                    |  |  |  |  |  |
| X<br>Apagar<br>Linha      |                                                                                                    |                |                          |                          |                                                                     |                          |                                                                    |  |  |  |  |  |
| Anotações                 |                                                                                                    |                |                          |                          |                                                                     |                          |                                                                    |  |  |  |  |  |
| Linha<br>Anterior         |                                                                                                    |                |                          |                          |                                                                     |                          |                                                                    |  |  |  |  |  |
| Linha<br>Seguinte         | Concluir (F8)                                                                                               | Menu Principal | •                        |                          |                                                                     |                          |                                                                    |  |  |  |  |  |
|                           | NISTRADOR                                                                                                   |                |                          |                          |                                                                     |                          |                                                                    |  |  |  |  |  |